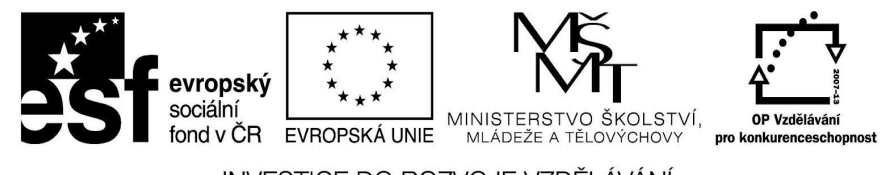

INVESTICE DO ROZVOJE VZDĚLÁVÁNÍ

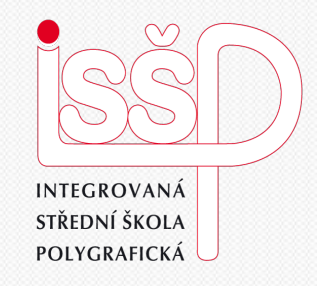

## **Prezentace** 8. PowerPoint – nástroje II.

Vytvořil: Tomáš Fabián Vytvořeno dne: 8. 1. 2013

#### www.isspolygr.cz

Integrovaná střední škola polygrafická, Brno, Šmahova 110 Šmahova 110, 627 00 Brno

Interaktivní metody zdokonalující edukaci na ISŠP CZ.1.07/1.5.00/34.0538

#### Prezentace

DUM číslo: 8 Název: PowerPoint - nástroje

Strana: 1/18

| Škola                 | Integrovaná střední škola polygrafická, Brno, Šmahova 110 |
|-----------------------|-----------------------------------------------------------|
| Ročník                | 4. ročník (SOŠ, SOU)                                      |
| Název projektu        | Interaktivní metody zdokonalující proces edukace na ISŠP  |
| Číslo projektu        | CZ.1.07/1.5.00/34.0538                                    |
| Číslo a název šablony | III/2 Inovace a zkvalitnění výuky prostřednictvím ICT     |
| Autor                 | Tomáš Fabián                                              |
| Tematická oblast      | Prezentace                                                |
| Název DUM             | PowerPoint – nástroje II.                                 |
| Pořadové čísloDUM     | 8                                                         |
| Kód DUM               | VY_32_INOVACE_08_OV_FA                                    |
| Datum vytvoření       | 8. 1. 2013                                                |
| Anotace               | Prezentace, která obsahuje úvod do učiva prezentací.      |
|                       | Zaměřuje se na nástroje v programu PowerPoint             |

Pokud není uvedeno jinak, je uvedený materiál z vlastních zdrojů autora.

Integrovaná střední škola polygrafická, Brno, Šmahova 110 Šmahova 110, 627 00 Brno

Interaktivní metody zdokonalující edukaci na ISŠP CZ.1.07/1.5.00/34.0538

#### Prezentace

## Seznámení s PowerPointem

2. díl

Integrovaná střední škola polygrafická, Brno, Šmahova 110 Šmahova 110, 627 00 Brno

Interaktivní metody zdokonalující edukaci na ISŠP CZ.1.07/1.5.00/34.0538

#### Prezentace

DUM číslo: 8 Název: PowerPoint - nástroje

Strana: 3/18

## **Tables**

## • Funkce pod sekcí Tables

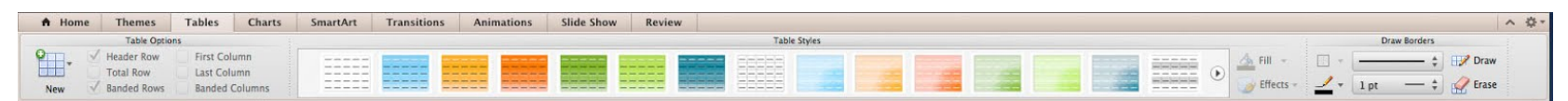

• Podsekce Table Options

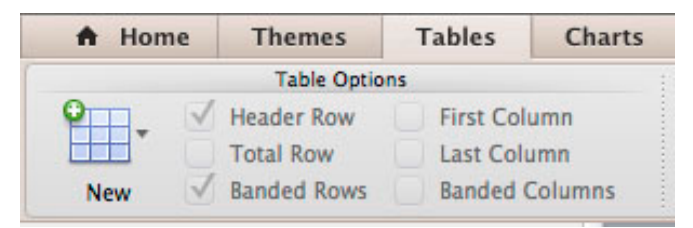

- Pod tlačítkem New si zvolíme počet políček tabulky
- o Dalšími tlačítky si upravujeme její nastavení

Integrovaná střední škola polygrafická, Brno, Šmahova 110 Šmahova 110, 627 00 Brno

Prezentace

## **Tables**

### • Podsekce Table Styles

| SmartArt | Transition | ns Ani | mations | Slide Show | Revie | w |              |   |  |   |   |                    |
|----------|------------|--------|---------|------------|-------|---|--------------|---|--|---|---|--------------------|
|          |            |        |         |            |       |   | Table Styles |   |  |   |   |                    |
|          |            |        |         |            |       |   |              | - |  | # | ۲ | ▲ Fill ▼ Iffects ▼ |

## • Zde si volíme vzhled tabulky

- Tlačítko Fill = výplň tabulky a její efekty
- Tlačítko Effects = efekty tabulky (stín, odraz)

# Podsekce Draw Borders Vytvoření a úprava rámečku

|     | Dr   | raw Borders    |        |  |
|-----|------|----------------|--------|--|
| -   |      | <del>-</del> ‡ | 🔣 Draw |  |
| 1 - | 1 pt | — ‡            | Crase  |  |

Integrovaná střední škola polygrafická, Brno, Šmahova 110 Šmahova 110, 627 00 Brno

#### Prezentace

DUM číslo: 8 Název: PowerPoint - nástroje

Interaktivní metody zdokonalující edukaci na ISŠP CZ.1.07/1.5.00/34.0538

## Charts

## • V panelu nástrojů najdeme i sekci Charts

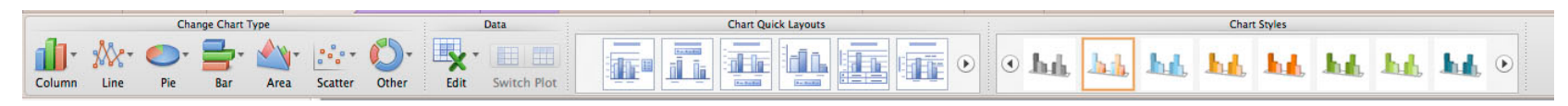

Podsekce Change Chart TypeZde si vybereme typ grafu

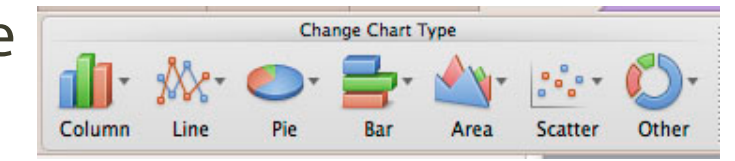

Podsekce Data
Slouží k editaci dat v grafu

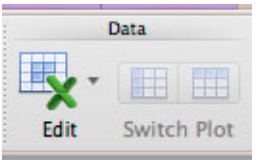

Integrovaná střední škola polygrafická, Brno, Šmahova 110 Šmahova 110, 627 00 Brno

Interaktivní metody zdokonalující edukaci na ISŠP CZ.1.07/1.5.00/34.0538

#### Prezentace

## Charts

- Podsekce Chart Quick Layouts
- o Slouží ke změně vzhledu grafu
- Podsekce Chart Styles International International Inte
- Zde měníme barevnost grafu

Integrovaná střední škola polygrafická, Brno, Šmahova 110 Šmahova 110, 627 00 Brno

Interaktivní metody zdokonalující edukaci na ISŠP CZ.1.07/1.5.00/34.0538

#### Prezentace

DUM číslo: 8 Název: PowerPoint - nástroje

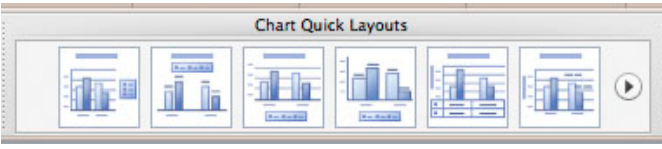

Chart Styles

## **SmartArt**

## o Další nabídku funkcí nalezneme pod sekcí SmartArt

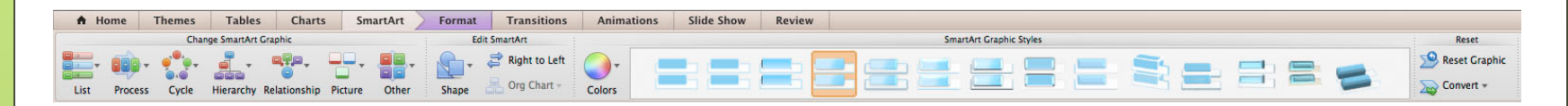

o Podsekce Insert SmartArt Graphic

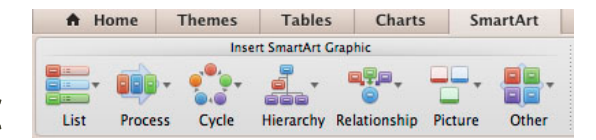

Slouží k vkládání různých typů schémat

# Podsekce Edit SmartArtZde máme na výběr různé tvary

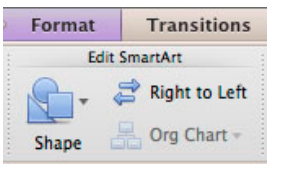

Integrovaná střední škola polygrafická, Brno, Šmahova 110 Šmahova 110, 627 00 Brno

Prezentace

DUM číslo: 8 Název: PowerPoint - nástroje

Interaktivní metody zdokonalující edukaci na ISŠP CZ.1.07/1.5.00/34.0538

## SmartArt

## • Podsekce SmartArt Graphic Styles

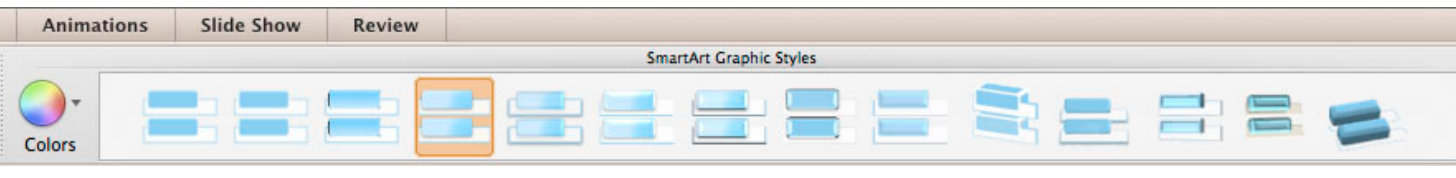

o Ikona Colors slouží k výběru barevnosti schémat

Dále můžeme vybírat efekty schémat

• Podsekce Reset

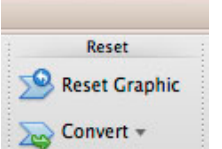

 Tlačítko Reset Graphic maže námi nastavený vzhled
 Tlačítko Convert nám převádí schéma do tvaru nebo textu

Integrovaná střední škola polygrafická, Brno, Šmahova 110 Šmahova 110, 627 00 Brno

Interaktivní metody zdokonalující edukaci na ISŠP CZ.1.07/1.5.00/34.0538

#### Prezentace

## **Transitions**

## • Následující ikonou v panelu je sekce Transitions

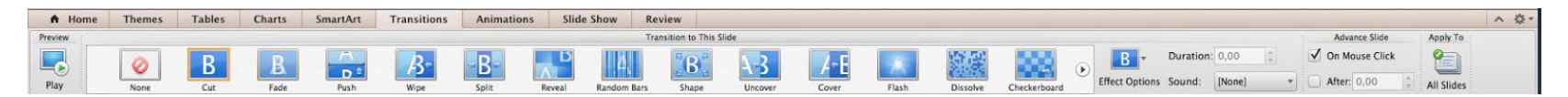

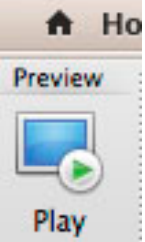

• Podsekce Preview Play

• Tlačítkem Play si přehrajeme vybraný přechod

Integrovaná střední škola polygrafická, Brno, Šmahova 110 Šmahova 110, 627 00 Brno

Interaktivní metody zdokonalující edukaci na ISŠP CZ.1.07/1.5.00/34.0538

Prezentace

DUM číslo: 8 Název: PowerPoint - nástroje

Strana: 10/18

## **Transitions**

## • Podsekce Transition to This Slide

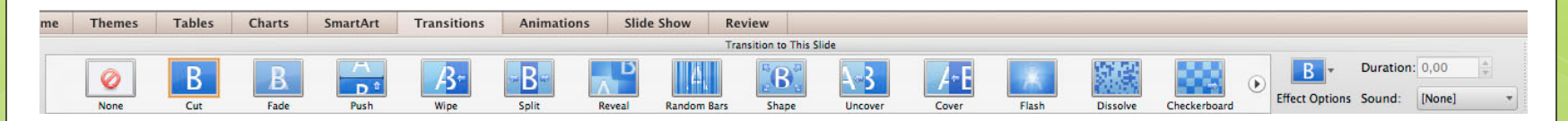

- o Slouží k vybrání přechodu mezi snímky
- Tlačítko Effect Options = vybrání směru posuvu
- Tlačítko Sound = přidání zvuku
- Duration = rychlost posuvu

Integrovaná střední škola polygrafická, Brno, Šmahova 110 Šmahova 110, 627 00 Brno

Interaktivní metody zdokonalující edukaci na ISŠP CZ.1.07/1.5.00/34.0538

Prezentace

DUM číslo: 8 Název: PowerPoint - nástroje

Strana: 11/18

## Transitions

- Podsekce Advance Slide 🗆 After: 0,00
- Slouží k nastavení startu přechodu (na klik nebo po určitém čase)

Advance Slide On Mouse Click

Podsekce Apply To

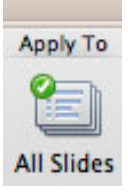

Toto tlačítko slouží k aplikování přechodů na všechny snímky

Integrovaná střední škola polygrafická, Brno, Šmahova 110 Šmahova 110, 627 00 Brno

Interaktivní metody zdokonalující edukaci na ISŠP CZ.1.07/1.5.00/34.0538

#### Prezentace

## Animations

## • Další funkce najdeme pod sekcí Animations

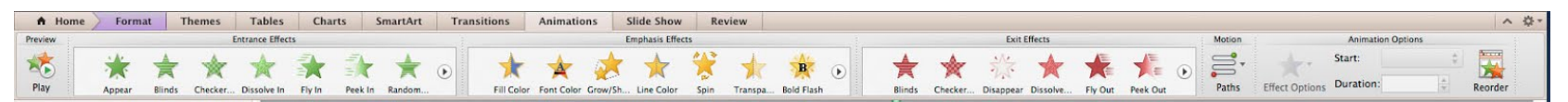

o Podsekce Preview

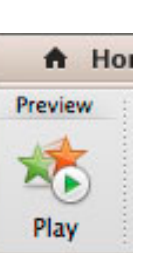

• Přehrává námi zvolený efekt animace

• Podsekce Entrance Effects

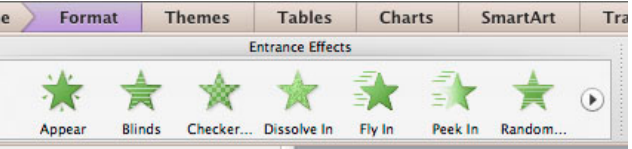

Slouží k výběru vstupních efektů

Integrovaná střední škola polygrafická, Brno, Šmahova 110 Šmahova 110, 627 00 Brno

Interaktivní metody zdokonalující edukaci na ISŠP CZ.1.07/1.5.00/34.0538

#### Prezentace

## Animations

- Podsekce Emphasis Effects
- Slouží k výběru stávajících efektů

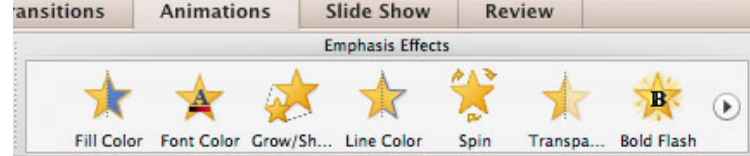

o Podsekce Exit Effects

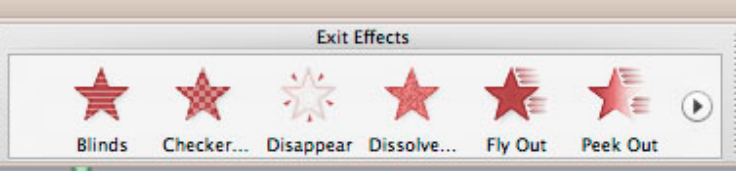

• Slouží k výběru výstupních efektů

Integrovaná střední škola polygrafická, Brno, Šmahova 110 Šmahova 110, 627 00 Brno

Interaktivní metody zdokonalující edukaci na ISŠP CZ.1.07/1.5.00/34.0538

Prezentace

DUM číslo: 8 Název: PowerPoint - nástroje

Strana: 14/18

## Animations

• Podsekce Motion

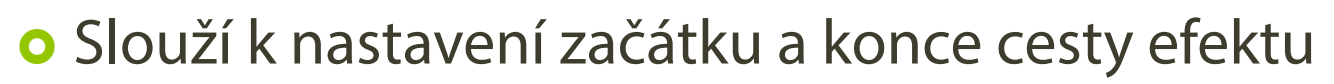

Motion

Paths

Podsekce Animation Options

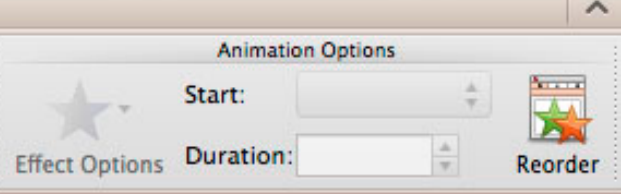

o Slouží k nastavení krytí, doby trvání a startu efektu

Integrovaná střední škola polygrafická, Brno, Šmahova 110 Šmahova 110, 627 00 Brno

Interaktivní metody zdokonalující edukaci na ISŠP CZ.1.07/1.5.00/34.0538

Prezentace

## **Slide Show**

## • Na panelu nástrojů nalezneme i sekci Slide Show

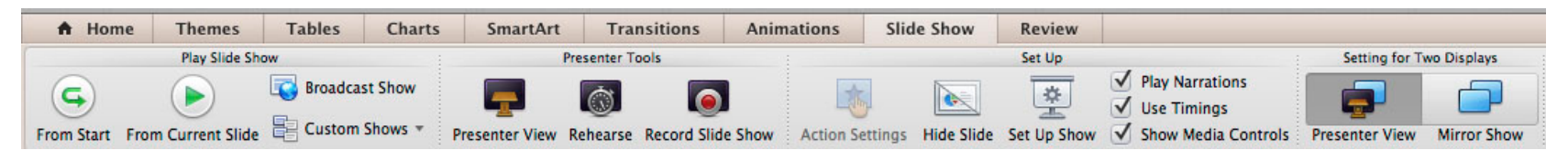

## Slouží k přehrávání prezentací, jeho nastavení a nahrávání

Integrovaná střední škola polygrafická, Brno, Šmahova 110 Šmahova 110, 627 00 Brno

Interaktivní metody zdokonalující edukaci na ISŠP CZ.1.07/1.5.00/34.0538

Prezentace

DUM číslo: 8 Název: PowerPoint - nástroje

Strana: 16/18

## Review

## • Poslední sekcí v panelu nástrojů je Review

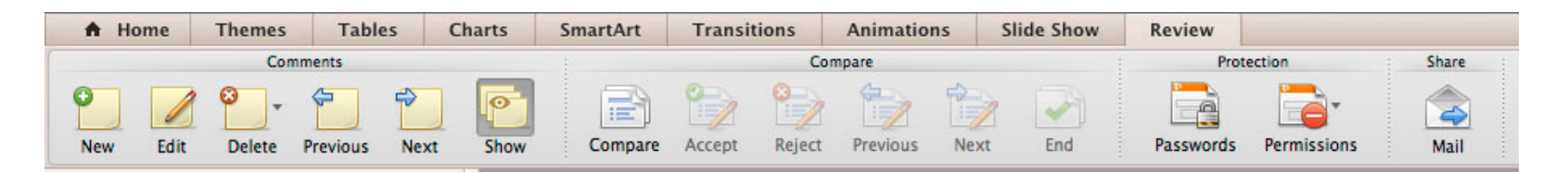

 Tento nástroj slouží k přidávání osobních poznámek, zaslání prezentace E-mailem a přidání hesla k prezentaci

Integrovaná střední škola polygrafická, Brno, Šmahova 110 Šmahova 110, 627 00 Brno

Interaktivní metody zdokonalující edukaci na ISŠP CZ.1.07/1.5.00/34.0538

Prezentace

DUM číslo: 8 Název: PowerPoint - nástroje

Strana: 17/18

## DĚKUJI ZA POZORNOST

Integrovaná střední škola polygrafická, Brno, Šmahova 110 Šmahova 110, 627 00 Brno

Interaktivní metody zdokonalující edukaci na ISŠP CZ.1.07/1.5.00/34.0538

#### Prezentace

DUM číslo: 8 Název: PowerPoint - nástroje

Strana: 18/18